## Online-Materialbestellung im Shop

Informationen für Schulbesteller

Bestellung beispielhaft am KiTec-Shop; ebenso für die anderen Shops gültig. Bei Fragen zum Shop wenden Sie sich bitte an: <u>bildung@wissensfabrik.de</u>

- Im Wissensfabrik-Portal anmelden. (Bei Problemen mit Benutzername oder Passwort: <u>info@wissensfabrik.de</u>)
- 2. Über die Menüpunkte "Meine Wissensfabrik > Shop > KiTec Shop" in den Shop gehen.
- Gewünschte Artikel anklicken; gewünschte Anzahl angeben und in den Warenkorb legen.
  Wichtig: Die angegebene Stückzahl in der Artikelbeschreibung entspricht jeweils der Menge für eine KiTec-Schublade.
- 4. Auf "Warenkorb" gehen; Sie sehen eine Zusammenfassung der Bestellung:
  - ggf. Änderungen vornehmen;
  - Lieferadresse überprüfen und den Ansprechpartner Ihres Partnerunternehmens eintragen;
  - auf "Bestellung bestätigen " klicken.
- 5. Sie bekommen eine Info-Mail mit der Zusammenfassung der bestellten Artikel; es empfiehlt sich, diese Mail zu archivieren.

Ihr Partnerunternehmen bekommt eine Mail mit den Bestelldetails und hat die Möglichkeit, die Bestellung freizugeben. Im Anschluss werden die Artikel konfektioniert und an die angegebene Lieferadresse verschickt.

 Über die Menüpunkte "Meine Wissensfabrik > Shop > KiTec Shop > Meine Bestellungen" können Sie Ihre bereits abgeschickten Bestellungen einsehen. Sie können diese nach Fortschrittstatus und Zeitraum sortieren.

| Organisation:                                                                                                    | Wasensfabrik - Unternehmen N. D                                                                                                    |  |
|----------------------------------------------------------------------------------------------------|----------------------------------------------------------------------------------------------------|--|
| *Nachname:                                                                                                    |                                                                                                    |  |
| *Vorname:                                                                                                    |                                                                                                    |  |
| *Straße:                                                                                                    | Ruthenstraße 23 23                                                                                                    |  |
| *Postleitzahl / Ort:                                                                                                    | 67063 / Ludwigshafen                                                                                                    |  |
| *Telefon:                                                                                                    |                                                                                                    |  |
| *Lieferterminwunsch (Bitte be<br>Sie die voraussichtliche Lieferz<br>5 Tagen):                                                                                                    | teit von ca.                                                                                                    |  |
| * Felder sind erforderlich                                                                                                    |                                                                                                    |  |
| * Bitte beachten Sie, dass sich                                                                                                    | die voraussichtliche Lieferzeit auf Werktage bezieht                                                                                                    |  |
| * Bitte beachten Sie, dass sich                                                                                                    | die voraussichtliche Lieferzeit auf Werktage bezieht                                                                                                    |  |
| * Bitte beachten Sie, dass sich<br>Lieferadresse (z.B. Adre<br>*Bitte geben Sie hier den Kontak<br>Organisation:                                                                            | die vorzussichtliche Lieferzeit auf Warktage bezieht<br>Isse der Schule)<br>It an, der das Paket annahmen soll                                                                               |  |
| * Bitte beachten Sie, dass sich<br>Lieferadresse (z.B. Adre<br>*Bitte geben Sie hier den Kontak<br>Organisation:<br>*Nachname:                                                              | die vorzussichtliche Lieferzeit auf Warklage bezieht<br>ssee der Schule)<br>st an, der das Pääte annehmen noll<br>missenstrahzhrit - Unternehmen Tart<br>ist                                 |  |
| * Bitte beachten Sie, dass sich<br>Lieferadresse (z.B. Adre<br>*Bitte geben Sie hier den Kontai<br>Organisation:<br>*Nachname:<br>*Vorname:                                                 | die vorzussichtliche Lieferzeit auf Warklage bezieht<br>ssee der Schule)<br>tt an, der das Pakte anschmen soll<br>                                                                           |  |
| * Bitte beachten Sie, dass sich<br>Lieferadresse (z.B. Adre<br>Bitte geben Sie hier den Kontal<br>Organisation:<br>*Nachname:<br>*Vorname:<br>*Straße :                                     | de vorussichtliche Leferzeit auf Worktage bezieht<br>sesse der Schule)<br>It an, der des Pakel enrochmen suf<br>                                                                             |  |
| * Bitte beachten Sie, dass sich<br>Lieferadresse (z.B. Adre<br>*Bitte geben Sie hier dan Kontal<br>Organisation:<br>*Nachname:<br>*Vorname:<br>*Straße :<br>*Postieitzah / Ort:             | de vorussichtliche Leferzeit auf Worktage bezieht<br>soss der Schule)<br>tt en, der des Paket enrochnen sol<br>försensfahzte - Unternehmen Ter<br>Ruchmensfahz 22.23<br>E7065   Ludwigshafen |  |
| * Bits baachten Sie, dass sich<br>Lieferadresse (z.B. Adre<br>*Bits geben Sie hier dan Kontal<br>Organisation:<br>*Nachname:<br>*Vorname:<br>*Vorname:<br>*Postieitzahl / Ort:<br>*Telefon: | de vorussichtliche Lieferzeit auf Worktage bezieht<br>esse der Schule)<br>tt en, der das Paket annohmen soll                                                                                 |  |
| * Bits baachen Sie, dass sich<br>Lieferadresse (z.B. Adre<br>Bits geben Sie hier den Kontal<br>Organisation:<br>*Nachname:<br>*Vorname:<br>*Straße :<br>*Destielizah/ Ort:<br>*Telefon:     | de vorussichtliche Lieferzeit auf Worktage bezieht<br>esse der Schule)<br>kt an, der das Pakt annehmen soll<br>Unterstraßen 22 23<br>6766 / Ludwigshafen                                     |  |

| METT WISSEN.               | Mehr Können. Mehr Zukunft. 73∰                                                                 | Benutzer: Tost User<br>Abmalden                                                                            | - Benutzerprofil                      |
|----------------------------|------------------------------------------------------------------------------------------------|----------------------------------------------------------------------------------------------------|---------------------------------------|
|                            |                                                                                                | Meine Wissensfabrik                                                                                        |                                       |
| ame > Meine Wi             | issenafabrik > Shop > KiTec Shop > Meine Bestellung                                            | en.                                                                                                    |                                       |
| Status:<br>Vorc<br>Q Suche | Nou<br>Nou<br>In Searbeitung<br>Konfeldoréerung<br>Weisand<br>Beordet<br>Storbeiter<br>Beordet | s Buc                                                                                                    | G1 7-m Scienceford                    |
|                            |                                                                                                |                                                                                                    |                                       |
| rfahren Sie r              | nehr über die Wissensfabrik                                                                    | Wissensfabrik-Newsletter                                                                                   |                                       |
|                            | lebsite der Wissensfabrik                                                                      | In unserem Newsletter erfahren Sie Wissenswertes über                                                      | <sup>2</sup> rojekte, Veranstaltungen |
| -ler gehi's zur W          |                                                                                                | und associations insteam in Netzwark der Wessendzonk, Mer<br>Sie vernetzt<br>NEWSLETTER<br>Jetzt anmelden! | den Sie sich an und bleiber           |